#### **PENDAFTARAN FREE HOSTING CWAHI.NET**

//www.cwahi.net/

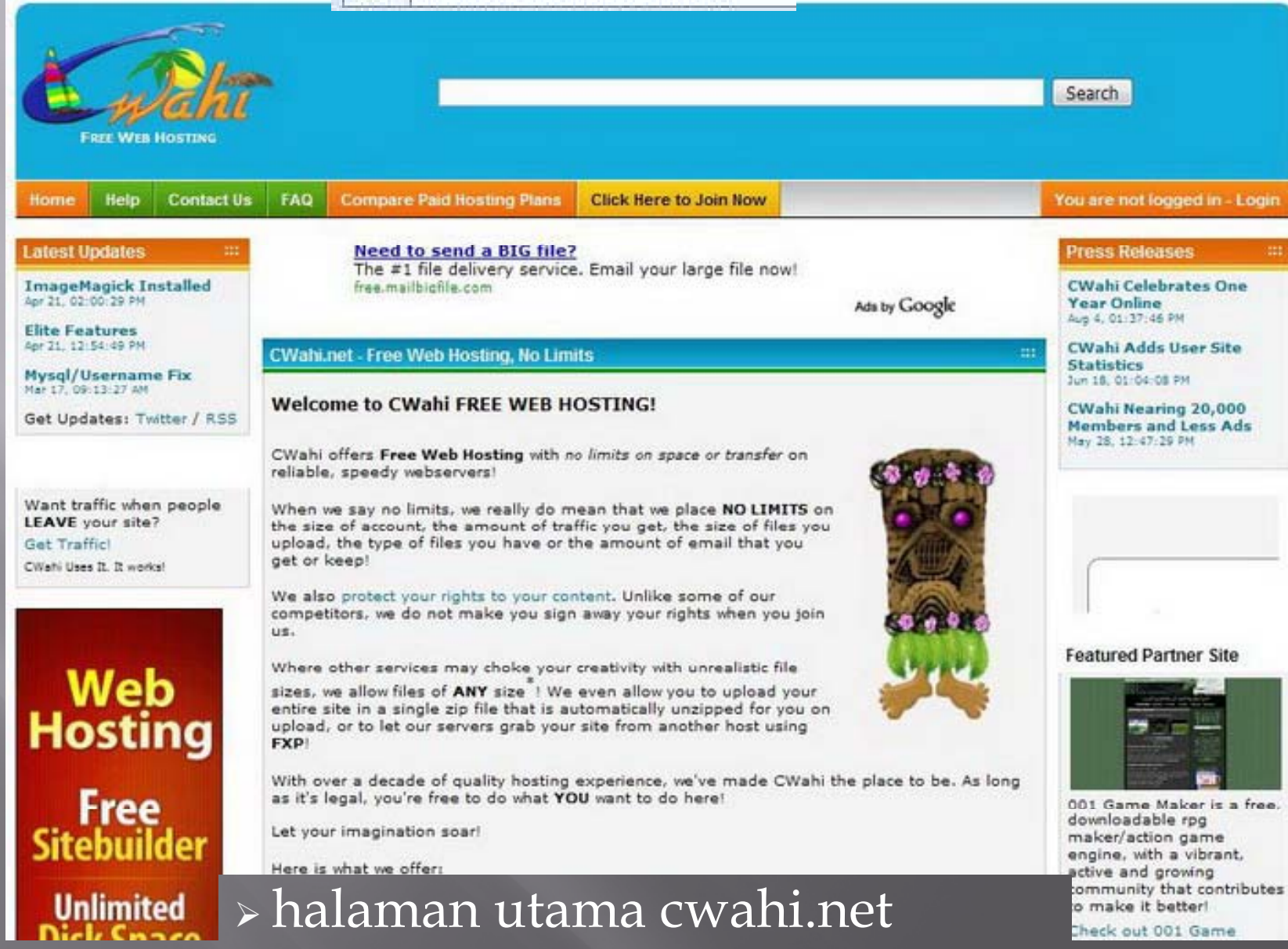

#### Fasilitas pada free hosting cwahi.net

| 100% FREE HOSTING                                                                                                    |                                                                                                    |  |  |  |
|----------------------------------------------------------------------------------------------------|----------------------------------------------------------------------------------------------------|--|--|--|
| UNLIMITED web space                                                                                                    | PHP5 scripting                                                                                                    |  |  |  |
| UNLIMITED transfer                                                                                                    | 1 MySQL Database                                                                                                    |  |  |  |
| UNLIMITED email storage                                                                                                 | FTP, FXP, Web Based File Manager                                                                                                    |  |  |  |
| NO Banners or Popups                                                                                                    | 25 Cut and Paste Website Tools                                                                                                    |  |  |  |
| Single Line Low-Profile Text Link Bar                                                                                   | No File Size or Type Restrictions                                                                                                    |  |  |  |
| Your own ads allowed!                                                                                                   | Webmail                                                                                                    |  |  |  |
| nttp:// <b>yourname</b> .cwahi.net URL                                                                                  | Email Spam and Virus Guard - incoming AND outgoing                                                                                          |  |  |  |
| NO Banners or Popups<br>Single Line Low-Profile Text Link Bar<br>Your own ads allowed!<br>http://yourname.cwahi.net URL | 25 Cut and Paste Website Tools<br><b>No</b> File Size or Type Restrictions<br>Webmail<br>Email Spam and Virus Guard - incoming AND outgoing |  |  |  |

#### FREE! Click Here to Join Now!

Need Affordable Unlimited Professional Hosting? Check out Crosswinds.Net - a company approved and featured in the WHS local hosting companies list

\* - FTP has no size limit. Web based file manager has a 100MB limit due to technical limitations

\*\* - Dangerous functions have been disabled

#### klik

#### FREE! Click Here to Join Now!

Atau

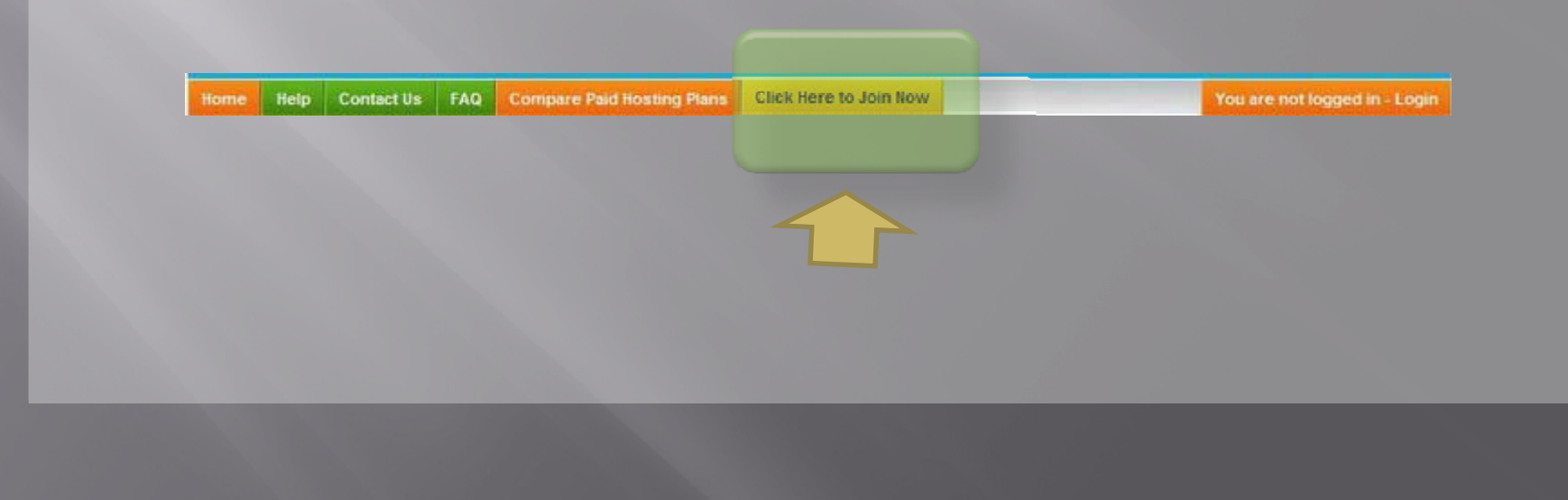

| Wahi Free Signu  | 0                   |            |                                                                                                    |
|------------------|---------------------|------------|----------------------------------------------------------------------------------------------------|
| Username:        | technogetz          | @cwahi.net | This username will be used for your website, email, and login! (4-16 characters [a-z,0-9,-])                                                          |
| Password:        | •••••               |            | 5-16 Characters. Make it something you can remember bu<br>mix it up. Recommend at least 1 uppercase and 1 number.                                     |
| Password Again:  | •••••               |            |                                                                                                    |
| Alternate Email: | heru5578@gmail.co   | m          | Enter an alternative (non-CWahi) email address. A validation email and other important information will be sent here.                                 |
| Again:           | heru5578@gmail.co   | m          |                                                                                                    |
| First Name:      | 1                   |            | Please enter your name. This will be included in your email<br>FROM address:<br><b>'Firstname Lastname <username@cwahi.net>'</username@cwahi.net></b> |
| Last Name:       |                     |            |                                                                                                    |
| Gender:          |                     |            | Gender and Age helps us to target ads. For the ads you DC see, they might as well be interesting to you.                                              |
| Birth Date:      | ↓ - Jan ↓ Day Month | - 19 🗸     |                                                                                                    |

- Username sekaligus nama domain, 4-6 karakter
- Password 5 16 karakter
- Email untuk verifikasi untuk aktifkan domain
- Selanjutnya masukkan kode <u>security check</u>

#### Registrasi & Aktivasi security check

Security Check:

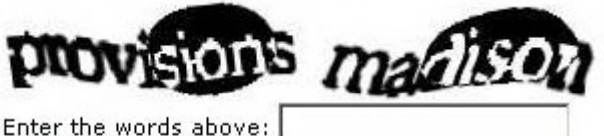

Get another CAPTCHA

Join: Terms of Service

Welcome to CWahi: By obtaining a CWahi account, you are electronically agreeing to follow these Terms of Service. Please read them carefully prior to signing up for your account.

While we here at CWahi/Crosswinds have always prided ourselves on being fair minded, there are several legal stand points that we maintain are non-negotiable. Please familiarize yourself with them, and don't hesitate to ask if you have any questions. Our member forums are a great place to

☑ Yes, I agree to the complete terms and conditions contained in the text box above.

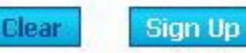

- kode pada security check di ketikkan dalam kolom.
- Pilih dengan V pada Yes, I agree to the complete terms and conditions contained in the text box above.
- Klik Tombol "Sign Up"

Selanjutnya klik

Click Me To Continue

#### Thank You!

An email has been sent to heru5578@gmail.com with a verification link. This step is critical to ensure that we are able to communicate with you for any support or technical issues.

This link will only be valid for 48 hours! After that time you will have to re-register.

You will also receive an email to confirm that you wish to sign up to take part in the MyView Research Community. It will have the subject Action Required - confirm your registration.

If you do not see these emails, remember to check your SPAM/JUNK box!

Diminta untuk konfirmasi pada email yang akan valid untuk 48 jam

| Kembali ke Kotak Masuk Arsip Ini Spam Hapus Mau Diapakan? - Lakukan                                                                                                    | 1 dari 156 <u>Lawas</u><br>Ə <u>Cetak</u> dari Jandela barı |
|----------------------------------------------------------------------------------------------------|-------------------------------------------------------------|
| CWahiNet Signup Verification Kotet Means                                                                                                    |                                                             |
| register@cwahi.net <register@cwahi.net><br/>Kepada: heru5578@gmail.com</register@cwahi.net>                                                                                                    | 27 Mei 2010 20:46                                           |
| Balas   Balas ke semua   Teruskan   Cetak   Hacus   Tempilkan aslinya                                                                                                    |                                                             |
| If you requested an account under CWahi.Net with the following information:<br>Username: technogetz<br>Email: <u>heru5578@gmail.com</u><br>then please click on (or cut and paste into your browser window) this link<br>to verify your acceptance and create your account |                                                             |
| http://www.cwahi.net/join/verify.php?u=technogetz&h=BNtkELI9MiB6Byye83z                                                                                                    |                                                             |
| Thank you!                                                                                                    |                                                             |
| The CWahi Team                                                                                                    |                                                             |
|                                                                                                    |                                                             |
| Cok omail untuk klik URI                                                                                                    | Image Verification                                          |
| Unification                                                                                                    | martins The                                                 |
| vermcation                                                                                                    | · Sap                                                       |

Isi image verification 

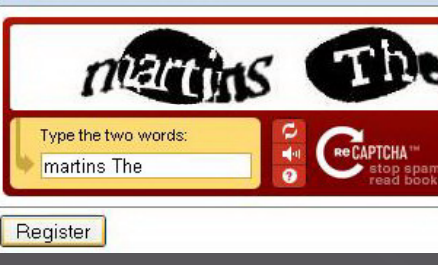

| Verification Successful! ***                                                                                                    |
|----------------------------------------------------------------------------------------------------|
| Thank you!                                                                                                    |
| Your account has been verified and is now active!                                                                                                    |
| NOTE: Email and Web Space might take up to 5 minutes to appear! Since not everyone uses webspace, you have to log into ftp or the filemanager once before it is visible.                                                                                                    |
| 3rd Party Offers! - 100% Optional!                                                                                                    |
| Below we present you with some offers that you might be interested in.                                                                                                    |
| THIS IS THE ONLY TIME YOU WILL BE PRESENTED THESE OFFERS AND THEY ARE 100% OPTIONAL!                                                                                                    |
| If you choose to read the offers, you will see up to, but no more than 3 offers.                                                                                                    |
| You can skip the offers at any by clicking the link below and to the right. These offers provide information and services that might interest you. These partners are on the <b>"Up and Up"</b> and have been selected because they are responsible and always allow you to <b>opt out</b> at any time. |
| Please read their services and privacy policies that are linked to understand what they are offering                                                                                                    |
| No Thank You, I Don't Want Any Offersi                                                                                                    |
|                                                                                                    |
| Get great coupons and more!<br>*Check your email to start receiving.                                                                                                    |
| Email: heru5578@gmail.com                                                                                                    |
| Subscribe<br>No Thanks, Skip Offer                                                                                                    |
|                                                                                                    |

kita tidak menerima penawaran langganan yang ditawarkan lewati saja dengan klik Molihanks, Skip Offer. Dan sekali lagi akan muncul penawaran dan jika kita tidak menginginkannya kita lewati saja dan klik <u>No Thank You, I Don't Want Any Offers!</u>

Sebuah situs dengan domain sudah jadi
 Saat diaksesn yg tampil Forbidden
 File index masih kosong

| Ľ    | -<br>M<br>REE WEE | HOSTING    | •                |                                                                                                    | Build a Website!<br>Build a Website in Minutes! No Coding necessary<br>Eind out more at Viviti.com                          | <u>Click Here</u>             |
|------|-------------------|------------|------------------|----------------------------------------------------------------------------------------------------|----------------------------------------------------------------------------------------------------|-------------------------------|
| Ноте | Help              | Contact Us | FAQ              | Click Here to Join Now                                                                                                    |                                                                                                    | You are not logged in - Login |
|      |                   |            | Forbi            | dden                                                                                                    |                                                                                                    |                               |
|      | !                 |            | Access<br>To hav | s to that file/directory is for<br>ve your site load up automa<br>index.html<br>index.htm<br>index.shtml<br>index.php<br>mber: Make sure the file na | bidden.<br>atically, your main file has to have ONE of the following names (in order):<br>ames use lower case letters only. |                               |

### Login Cpanel

Untuk login Cpanel klik <u>You are not logged in - Login</u> atau dengan URL <u>http://www.cwahi.net/login.php</u>

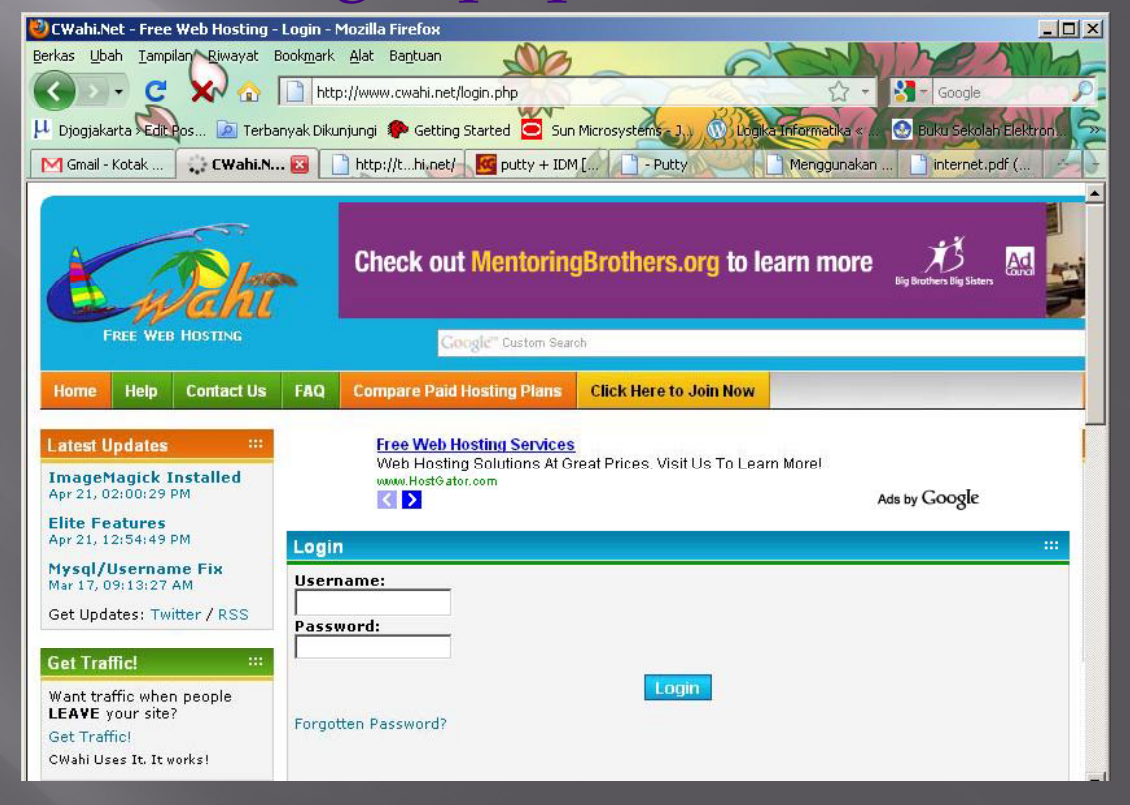

# Cpanel

| FREE WEB HO                                                                                                    | STING    |                                                                                                    | Google" Custom Search                                                                                                    |                                                                             |                                                                  |                                                            |                                         | Search                                                                                       |                                                                          |
|----------------------------------------------------------------------------------------------------|----------|----------------------------------------------------------------------------------------------------|----------------------------------------------------------------------------------------------------|-----------------------------------------------------------------------------|------------------------------------------------------------------|------------------------------------------------------------|-----------------------------------------|----------------------------------------------------------------------------------------------|--------------------------------------------------------------------------|
| Home Web Mail                                                                                                    | File Man | ager My Account                                                                                                    | Tools Databases                                                                                                    | Offers                                                                      | My Site                                                          | My Stats                                                   | Forums He                               | Ip Contact Us                                                                                | FAQ Logout                                                               |
| Latest Updates<br>ImageMagick Inst:<br>Apr 21, 02:00:29 PM<br>Elite Features<br>Apr 21, 12:54:49 PM<br>Mysql/Username F<br>Mar 17, 09:13:27 AM | ix       | WWW HostGater                                                                                                    | ator.com 1-866-96-GATOR                                                                                                    | 4.95<br>month                                                               | We<br>FRE                                                        | b Host<br>E SITEBUIL<br>Vote!                              | ting<br>DER<br>Ads by Google            | Press Rel<br>CWahi Ce<br>Year Onli<br>Aug 4, 01:37<br>CWahi Ad<br>Statistics<br>Jun 18, 01:0 | eases :::<br>lebrates One<br>ne<br>146 FM<br>ids User Site<br>4:08 PM    |
| Get Updates: Twitte                                                                                                    | er / RSS | Where To Start                                                                                                    |                                                                                                    |                                                                             |                                                                  |                                                            |                                         | CWahi Ne<br>Members<br>May 28, 12:4                                                          | aring 20,000<br>and Less Ads<br>(7:29 PM                                 |
| Want traffic when p<br>LEAVE your site?<br>Get Traffic!<br>CWahi Uses It. It works!                                                            | eople    | The menu at the top<br>• Web Mail - Re:<br>• File Manager -<br>• My Account - S<br>• Tools - 25 Cut                                              | will take you to the<br>ad and send email fr<br>Upload files, create/<br>Settings, server and<br>and Paste Tools to r                                                              | various utilit<br>om your bro<br>modify fold<br>account info<br>nake your w | ies to help<br>wser!<br>ers, manag<br>rmation (in<br>eb site com | you get you<br>e your site f<br>cluding PHP<br>ne to life! | ir site online!<br>files!<br>info)      | Ads by Go<br>Free Web<br>Unlimited<br>PHP Host<br>Free Ban                                   | nogle<br>Hosting<br>I Hosting<br>ing<br>ners                             |
| Web<br>Hostin                                                                                                    | g        | Offers - Parthi<br>My Site - Quicl<br>Forums - Discu<br>Online Games<br>Help - Need he<br>Contact Us - F<br>FAQ - Check h<br>GeoCities is in the | er offers that might i<br>< way to see your situ<br>ussion and help forum<br>- Play games online<br>alp? Start here<br>orms to contact us for<br>here first for answers<br>• News! | nterest you<br>il<br>ns for you!<br>r any questi<br>to any ques             | ons you m<br>tions you n                                         | ight want to<br>night have                                 | ask privately                           | MySQL<br>Featured                                                                            | Partner Site                                                             |
| Free<br>Sitebuild                                                                                                    | er       | Apr 30, 2009<br>Yahoo has decided to<br>closing down. They di                                                                                    | o shut down Geocitie:<br>id not adapt to the to                                                                                                    | I One of ou<br>mes or requ                                                  | r oldest cor<br>ests and h                                       | npetitors in<br>ave other pr                               | the 90s is finall<br>riorities to focus | 001 Game<br>download<br>y maker/ac<br>on engine, w                                           | Maker is a free,<br>able rpg<br>tion game<br>ith a vibrant,<br>d crowing |
| Unlimited                                                                                                    |          | This has left a lot of you yourself have a (                                                                                                    | GeoCities members<br>Geocities account, mo                                                                                                    | without a pla                                                               | ace to go! V<br>We will weld                                     | Vell if you k                                              | now someone, o<br>th open arms an       | communit<br>or to make i<br>d Check out                                                      | t better!                                                                |

## Cpanel

My Account

Tools

File Manager

Web Mail

 Fasilitas yang diberikan di cwahi

| WebMail                                                |                                               | :                            |
|--------------------------------------------------------|-----------------------------------------------|------------------------------|
| Folders                                                | Current Folder: INBOX                         |                              |
| Last Refresh:<br>Mon, 4:17 am<br>( <u>Check mail</u> ) | Compose Addresses Folders Options Search Help | <u>SquirrellMail</u>         |
|                                                        | Move Selected To:                             | Transform Selected Messages: |
| INBOX                                                  | INBOX Move Forward                            | Read Unread Delete           |
| Drafts<br>Sent                                         | From Date Subject                             |                              |
| Trash                                                  | THIS FOLDER IS EMP                            | TY                           |

| Account Details                                                                                                    |                                                                                                    |
|----------------------------------------------------------------------------------------------------|----------------------------------------------------------------------------------------------------|
| The second second                                                                                                    | (1) 1 × (5) 2 ×                                                                                                    |
| First Name: heru                                                                                                    | (Update Details)                                                                                                    |
| Last Name: susanto                                                                                                    | (Change Password)                                                                                                    |
| Birth Date:                                                                                                    |                                                                                                    |
| E <b>mail Address:</b> heru5578@gma                                                                                                    | sil.com (Update Email)                                                                                                    |
| Account Type: Free                                                                                                    | (Delete Account)                                                                                                    |
|                                                                                                    |                                                                                                    |
| Server and Other Se                                                                                                    | ettings                                                                                                    |
| Server and Other Se<br>FTP Settings<br>FTP Server: ftp.c                                                                                                | wahi.net                                                                                                    |
| Server and Other Se<br>FTP Settings<br>FTP Server: ftp.c<br>FTP Username: tech                                                                          | wahi.net<br>nogetz                                                                                                    |
| Server and Other Se<br>FTP Settings<br>FTP Server: ftp.c<br>FTP Username: tech<br>FTP Password: [san                                                    | wahi.net<br>nogetz<br>re as www.cwahi.net site password]                                                                                            |
| Server and Other Se<br>FTP Settings<br>FTP Server: ftp.c<br>FTP Username: tech<br>FTP Password: [sam<br>Note: When you conne<br>type" or "connection mu | wahi.net<br>nogetz<br>1e as www.cwahi.net site password]<br>ct, if you can not get a list of your files, change your "connection<br>ode" to Active. |

Databases

My Site

My Stats

Offers

PHP Settings and Information

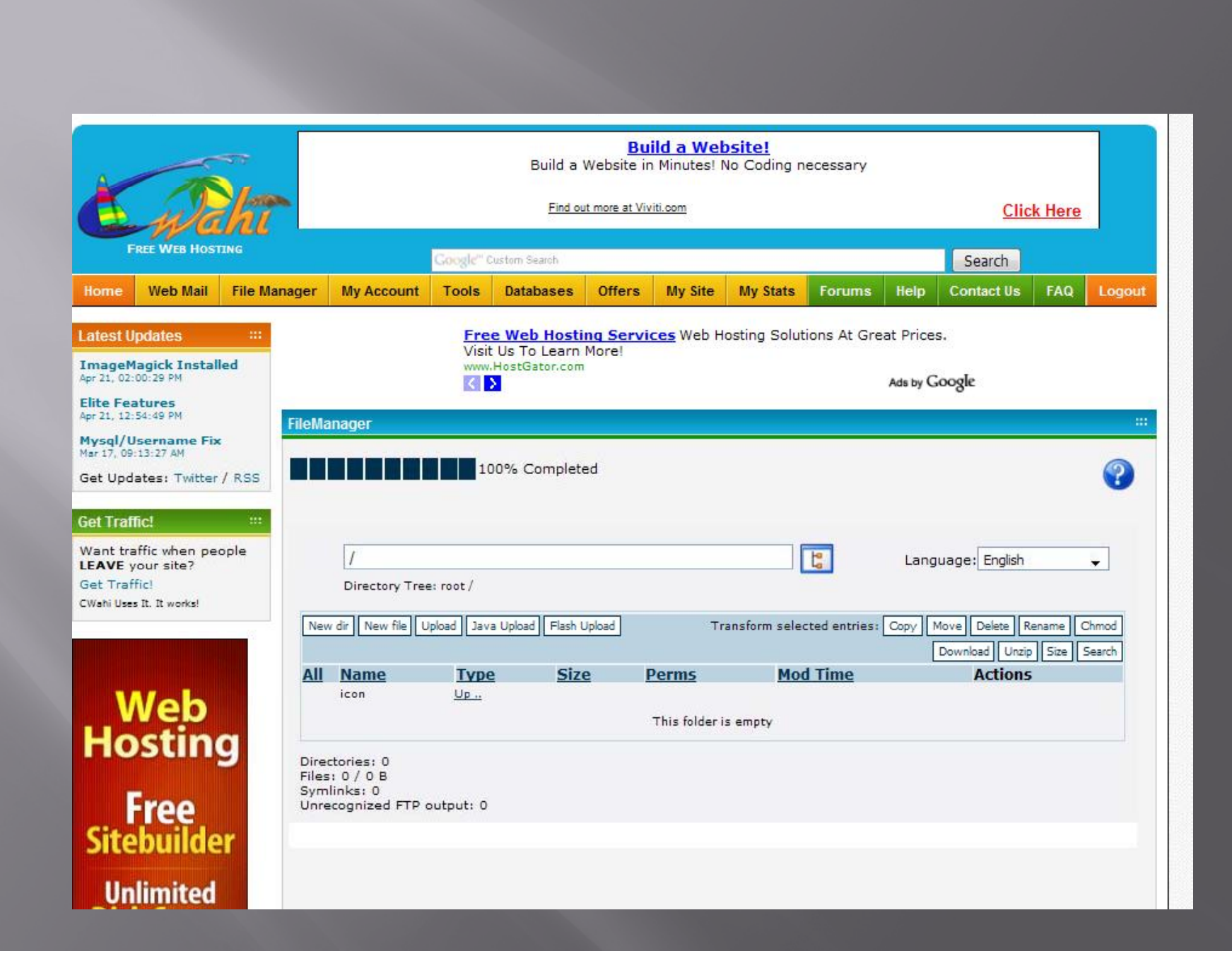

## **Upload File**

| ileManager                                                         |                                                                                                    |
|--------------------------------------------------------------------|----------------------------------------------------------------------------------------------------|
| 1 ico                                                              | .00% Completed                                                                                                    |
| Upload files and archives                                          | 5                                                                                                    |
| Back (accesskey b)                                                 |                                                                                                    |
|                                                                    |                                                                                                    |
| Files<br>Files entered here will be transferred to the FTP server. | Archives (zip, tar, tgz, gz)<br>Archives entered here will be decompressed, and the files inside<br>will be transferred to the FTP server. |
| C:\Documents and Se Telusuri                                       | Telusuri                                                                                                    |
| C:\Documents and Se Telusuri<br>Telusuri                           | Add another                                                                                                    |
| Add other                                                          |                                                                                                    |
| Restrictions:                                                      |                                                                                                    |

- The maximum size of one file is restricted by net2ftp to 102400 kB and by PHP to 100M
- The maximum execution time is 1800 seconds
- The FTP transfer mode (ASCII or BINARY) will be automatically determined, based on the filename extension
- · If the destination file already exists, it will be overwritten

#### Hasil

|                             | Contraction of the second second second second second second second second second second second second second s | ind u meb       | isite:          |              | LEARN       | 1           |
|-----------------------------|----------------------------------------------------------------------------------------------------|-----------------|-----------------|--------------|-------------|-------------|
|                             | Build a Website ir                                                                                              | n Minutes! N    | lo Coding neo   | essary       |             |             |
|                             | Find out more at Vit                                                                                            | <u>viti.com</u> |                 |              | Click       | Here        |
|                             | 00% Completed                                                                                                   |                 |                 |              |             | 1           |
|                             |                                                                                                    |                 |                 |              |             |             |
| 1                           |                                                                                                    |                 |                 | Language:    | English     | -           |
| '<br>Directory Tree: root / |                                                                                                    |                 |                 |              |             |             |
| ew dir New file Upload Lav  | us Upload [Elash Upload]                                                                                        | Transfe         | rm calacted ar  |              | elete Renam | Chro        |
|                             |                                                                                                    | Transic         | inn selected ei | Download     | Unzip Siz   | e Sear      |
| I <u>Name</u>               | Type                                                                                                    | Size            | Perms           | Mod Time     | Actio       | ns          |
| Dp.,                        |                                                                                                    |                 |                 |              |             |             |
| 🗂 📎 imo pram 25-04-         | <u>2010th_0079.jpq</u> JPEG file                                                                                | 32707           | rw-rr           | May 30 04:25 | <u>View</u> | <u>Edit</u> |
| 🗌 😒 index.html              | HTML file                                                                                                    | 3425            | rw-rr           | May 30 04:25 | <u>View</u> | Edit        |
| rectories: 0                |                                                                                                    |                 |                 |              |             |             |
| mlinks: 0                   |                                                                                                    |                 |                 |              |             |             |
| recognized FTP output: 0    |                                                                                                    |                 |                 |              |             |             |
|                             |                                                                                                    |                 |                 |              |             |             |
|                             |                                                                                                    |                 |                 |              |             |             |
|                             |                                                                                                    |                 |                 |              |             |             |

# **Edit File**

| FileManager                                                                                                    |                   |                                             |
|----------------------------------------------------------------------------------------------------|-------------------|---------------------------------------------|
| Image: A image: A image: A | File: /index.html | Status: This file has not yet been<br>saved |
| Normal textarea                                                                                                    |                   |                                             |
| <html></html>                                                                                                    |                   | -                                           |
| <pre> <nead>   <stvle ;<="" pre="" type="text/css"></stvle></nead></pre>                                                                                                    |                   |                                             |
| ul                                                                                                    |                   |                                             |
| list-style-type:none;                                                                                                    |                   |                                             |
| margin:0;                                                                                                    |                   |                                             |
| padding:0;                                                                                                    |                   |                                             |
| overflow:hidden;                                                                                                    |                   |                                             |
| )                                                                                                    |                   |                                             |
| 15                                                                                                    |                   |                                             |
|                                                                                                    |                   |                                             |
| float:down;                                                                                                    |                   |                                             |
| )                                                                                                    |                   |                                             |
| 0.00                                                                                                    |                   |                                             |
| ul.isi                                                                                                    |                   |                                             |
| list-style:circle;                                                                                                    |                   |                                             |
| color:# <u>CCCCCC</u> ;                                                                                                    |                   |                                             |
| padding:30px;                                                                                                    |                   |                                             |
| 3                                                                                                    |                   |                                             |
| 11.151                                                                                                    |                   |                                             |
| {                                                                                                    |                   |                                             |
| 12                                                                                                    |                   |                                             |
| color:#CCCCCC;                                                                                                    |                   |                                             |
| float:none;                                                                                                    |                   |                                             |
| 2                                                                                                    |                   |                                             |
| h1                                                                                                    |                   |                                             |
| {                                                                                                    |                   |                                             |
| font-size:50px;                                                                                                    |                   | Eilo Lodo                                   |
| •                                                                                                    |                   | File Index                                  |

### Tambah Folder

| Nev | dir New file | Upload Java Uplo | ad Flash Upload | Trar           | isform selected entries: Cop | y Move Delete Rename Chmod |
|-----|--------------|------------------|-----------------|----------------|------------------------------|----------------------------|
| 11  | Name         | Туре             | Size            | Perms          | Mod Time                     | Actions                    |
| -   | icon         | <u>Up</u>        | OTTO THE        |                |                              |                            |
|     |              |                  |                 | This folder is | empty                        |                            |

| Build a Web                               | osite!              |     |
|-------------------------------------------|---------------------|-----|
| Build a Website in Minutes! N             | No Coding necessary | GO! |
| Find out more at Vi                       | iviti.com           |     |
| 100% Completed                            |                     | ?   |
|                                           |                     |     |
| Create new directories                    |                     |     |
|                                           |                     |     |
| The new directories will be created in /. |                     |     |
| New directory name: images                |                     |     |
| New directory name: data                  |                     |     |
| New directory name: sistem                |                     |     |
| New directory name:                       |                     |     |
| New directory name:                       |                     |     |

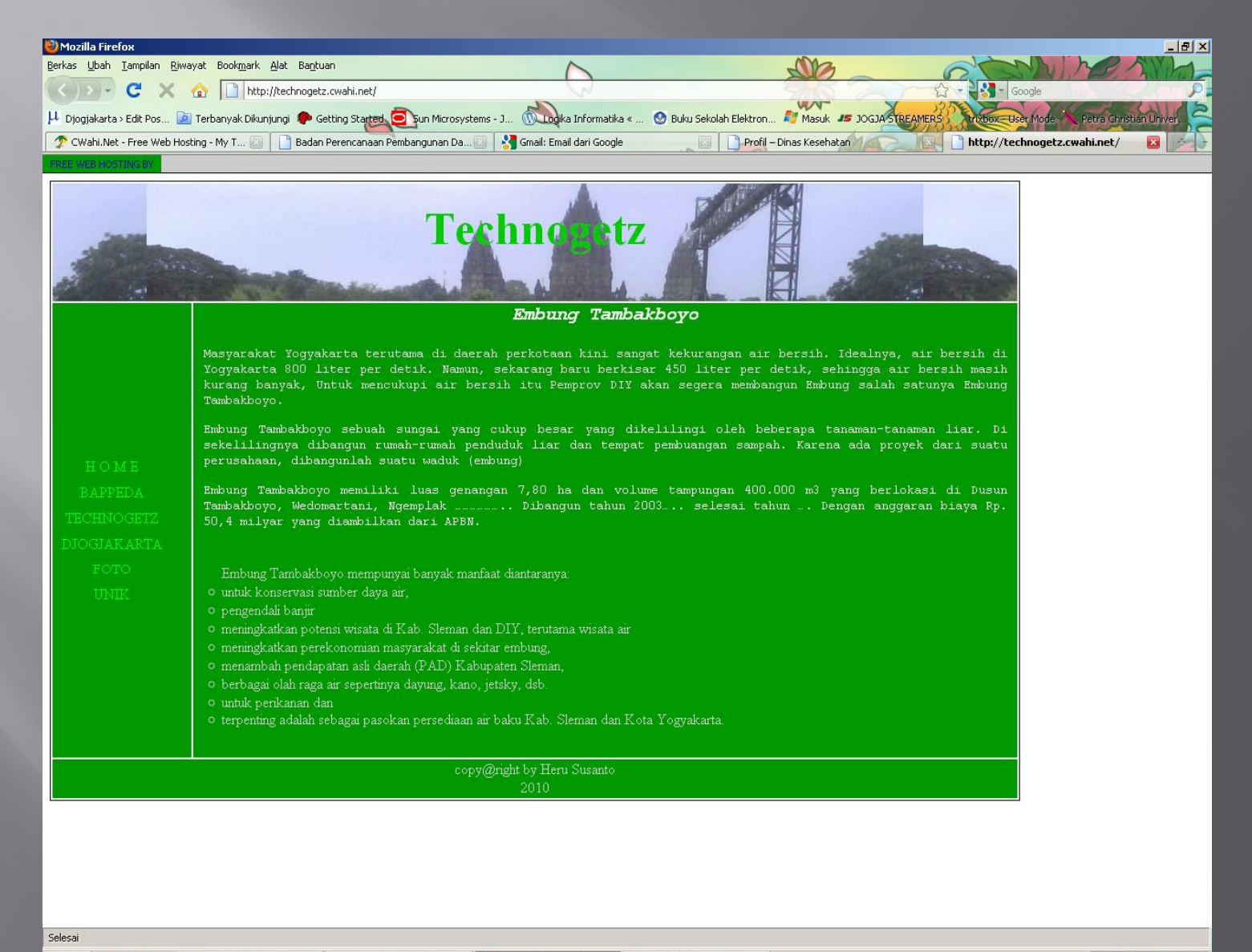

ಶ Start 📀 🥹 🎯 🔹 👋 🥹 CWahi.Net - Free Web H... 💱 web mail cwahi.JPG - Paint 🕎 TextPad - Document 1 🔤 TextPad - Document 1